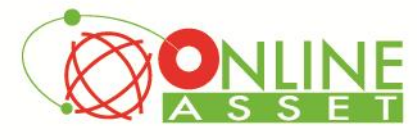

## คู่มือการใช้งาน App eFinanceThai สำหรับ Android

<u>ขั้นที่ 1</u> เข้าไปที่ Play Store แล้ว Search หา efinancethai

# <u>ขั้นที่ 2</u> กดปุ่ม Free

<u>ขั้นที่ 3</u> กดปุ่ม Install เพื่อติดตั้ง

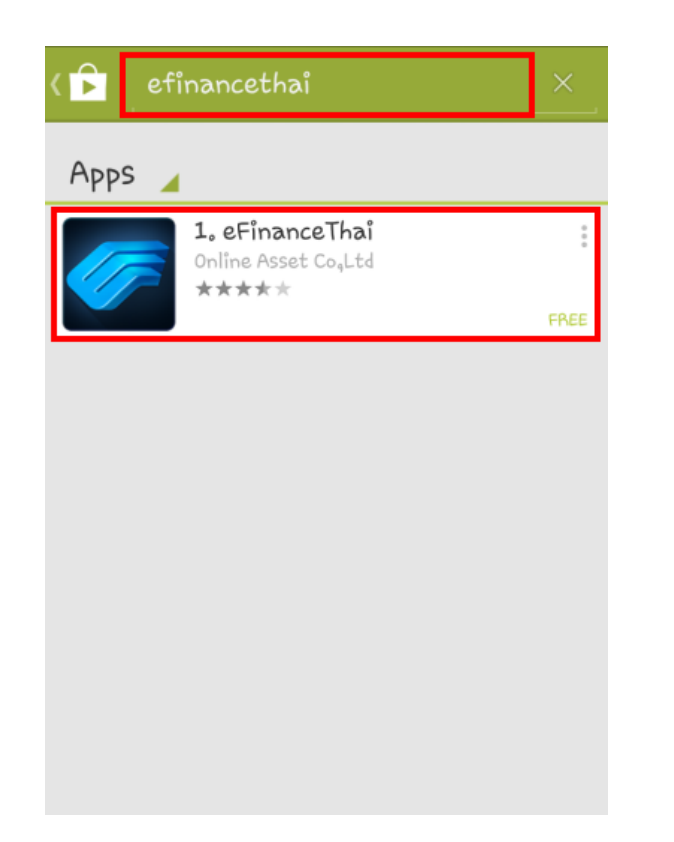

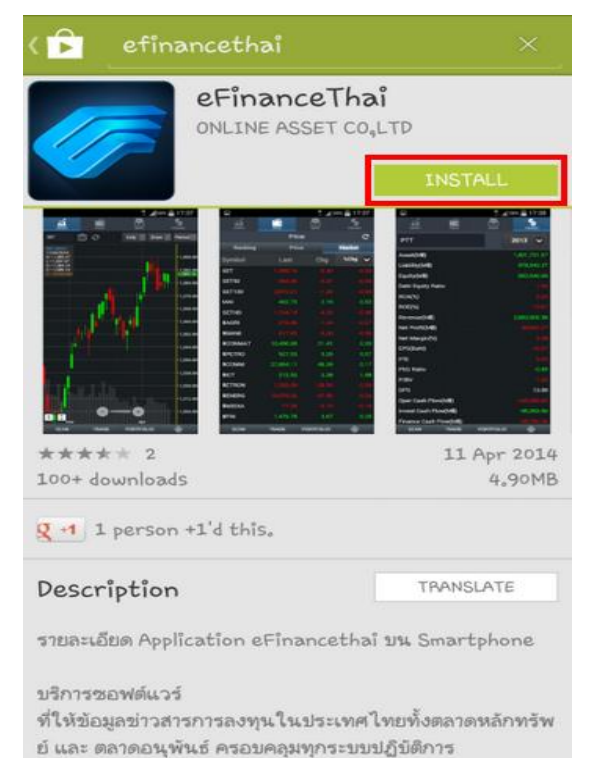

เน้นใช้งานบนอุปกรณ์ประเภท Smart Phone และ Tablet

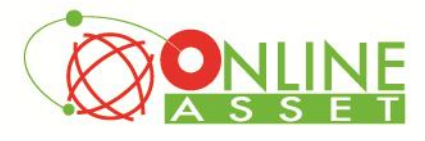

เมื่อติดตั้งเสร็จเรียบร้อย สามารถกดเข้าไปที่ App efinancethai เพื่อเริ่มการใช้งาน

ให้กรอก Username และ Password ที่ได้รับจากการลงทะเบียน และเลือก Broker เป็น Next Series จากนั้นกดปุ่ม Login

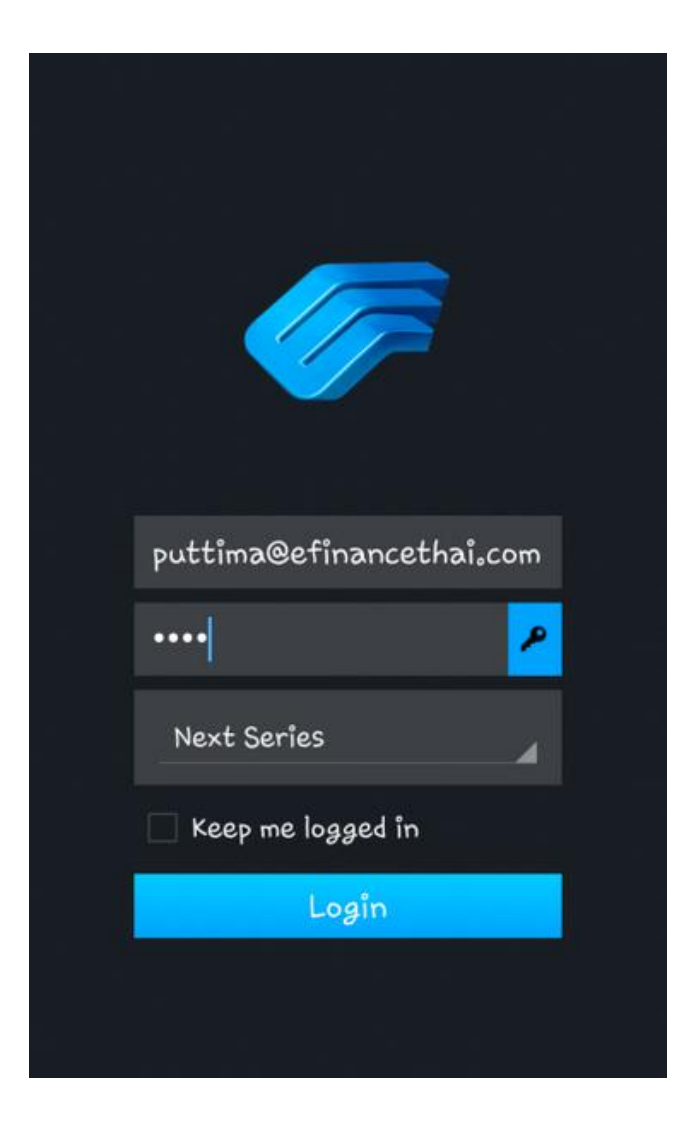

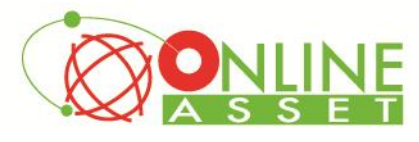

บริษัท ออนไลน์แอสเซ็ก จำกัด 466 ถนนธัชคากิเษก แขวงสามเสนนอก เขตห้วยขวาง กรุงเทพมหานคร 10310 Online Asset Co., Ltd. 466 Ratchadapisek Rd. Samsaen-Nok, Huay Kwang, Bangkok 10310 Thailand Tel. +662 541 4011, Fax. +662 541 4017 www.onlineasset.co.th

จะพบกับหน้าจอกราฟเป็นหน้าจอเริ่มต้น

โดยมีหัวข้อให้เลือกใช้งาน 7 หัวข้อ

- 1. Graph
- 2. Price ใช้ติดตามราคาหุ้น
- **3. News** ข่าว
- 4. Finance ดูงบการเงิน
- 5. Scan
- 6. Trade สำหรับซื้อขายหุ้น
- 7. Portfolio

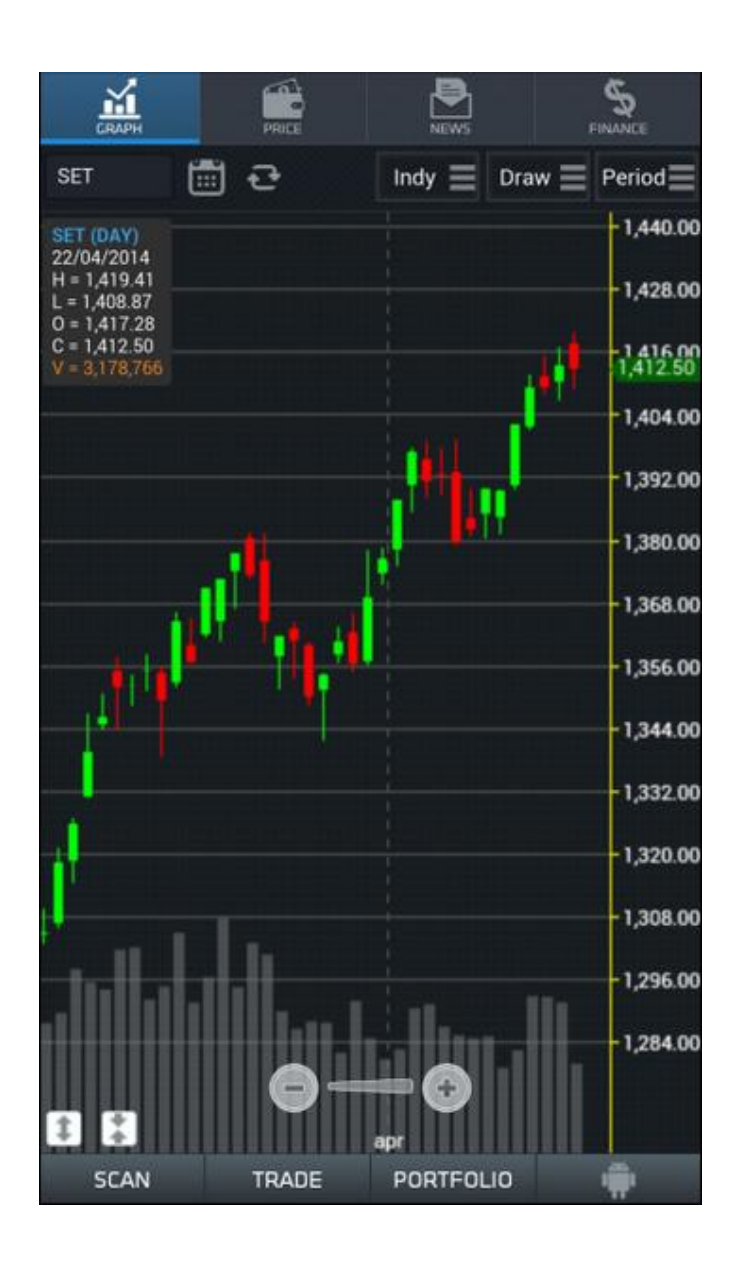

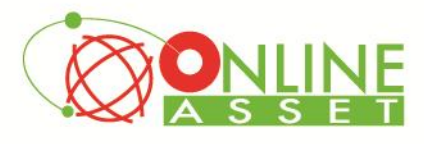

บริษัท ออนไลน์แอสเซ็ท จำกัด 466 ถนนรัชศากิเษก แขวงสามเสนนอก เขตห้วยขวาง กรุงเทพมหานคร 10310 Online Asset Co., Ltd. 466 Ratchadapisek Rd. Samsaen-Nok, Huay Kwang, Bangkok 10310 Thailand Tel. +662 541 4011, Fax. +662 541 4017 www.onlineasset.co.th

## Graph

<u>วิธีการใช้งานส่วนต่างๆ</u>

1. การเปลี่ยนชื่อหุ้น

สามารถกดไปที่ช่อง Symbol จากนั้นพิมพ์ชื่อหุ้นที่ต้องการ แล้วกดปุ่ม Return

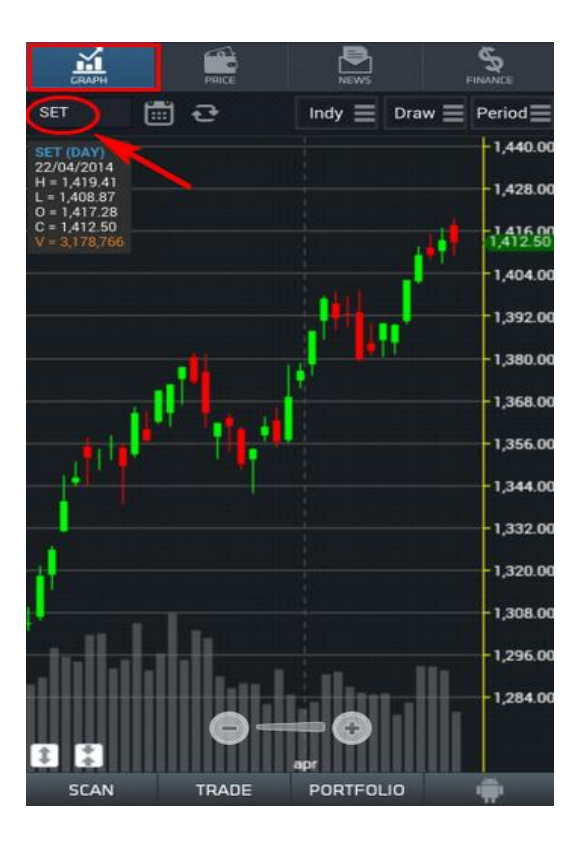

## 2. การใส่ Indicator

กดไปที่เมนู Indy แล้วเลือกใส่ Indicator ตามต้องการ

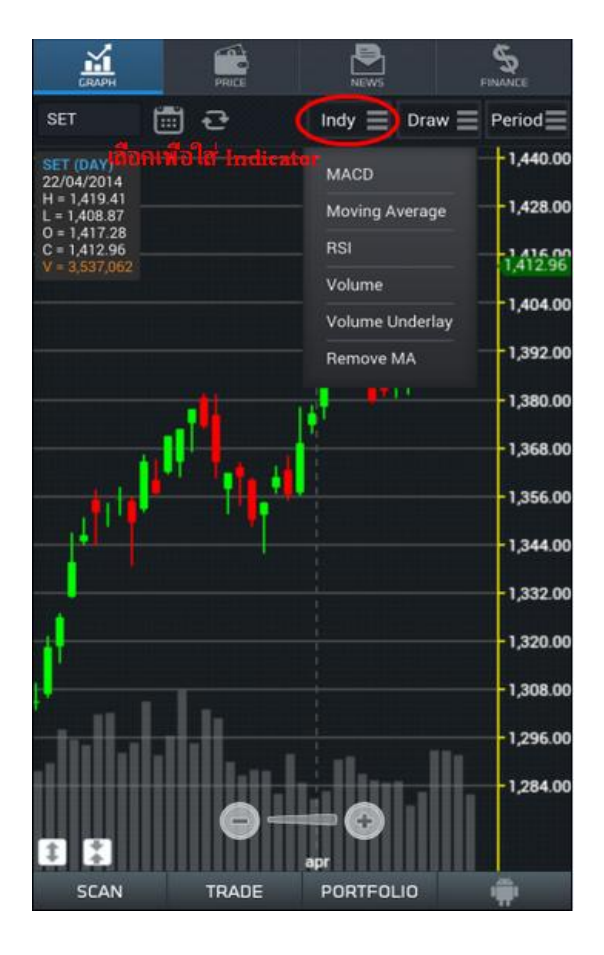

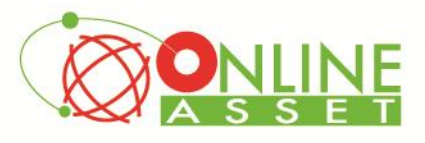

บริษัท ออนไลน์แอสเซ็ท จำกัด 466 ถนนธัชคากิเษก แขวงสามเสนนอก เขตห้วยขวาง กรุงเทพมหานคร 10310 **Online Asset Co., Ltd.** 466 Ratchadapisek Rd. Samsaen-Nok, Huay Kwang, Bangkok 10310 Thailand **Tel. +662 541 4011, Fax. +662 541 4017 www.onlineasset.co.th** 

## 3. การวาดเส้นต่าง ๆ

กดไปที่เมนู Draw แล้วเลือกเส้นที่ต้องการวาด จากนั้นให้มา กด 2 ครั้งบนกราฟ เพื่อกำหนดเป็นจุดเริ่มต้น และกดซ้ำอีก ครั้งที่จุดสิ้นสุด

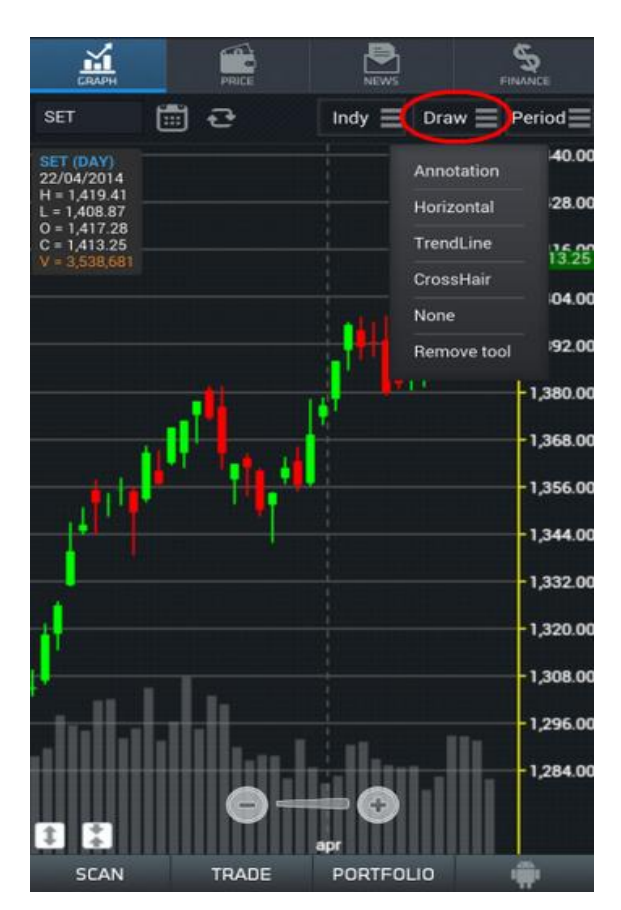

## 4. การเปลี่ยน Period

ให้กดไปที่เมนู Period และเลือกช่วงเวลาตามที่ต้องการ

- Intraday ดูย้อนหลังได้ประมาณ 30 วัน
- Minute ดูย้อนหลังได้ประมาณ 60 วัน
- Day ดูย้อนหลังได้ประมาณ 15 ปี
- Week ดูย้อนหลังได้ตั้งแต่หุ้นเข้าตลาด
- Month ดูย้อนหลังได้ตั้งแต่หุ้นเข้าตลาด
- Quarter ดูย้อนหลังได้ตั้งแต่หุ้นเข้าตลาด
- Year ดูย้อนหลังได้ตั้งแต่หุ้นเข้าตลาด

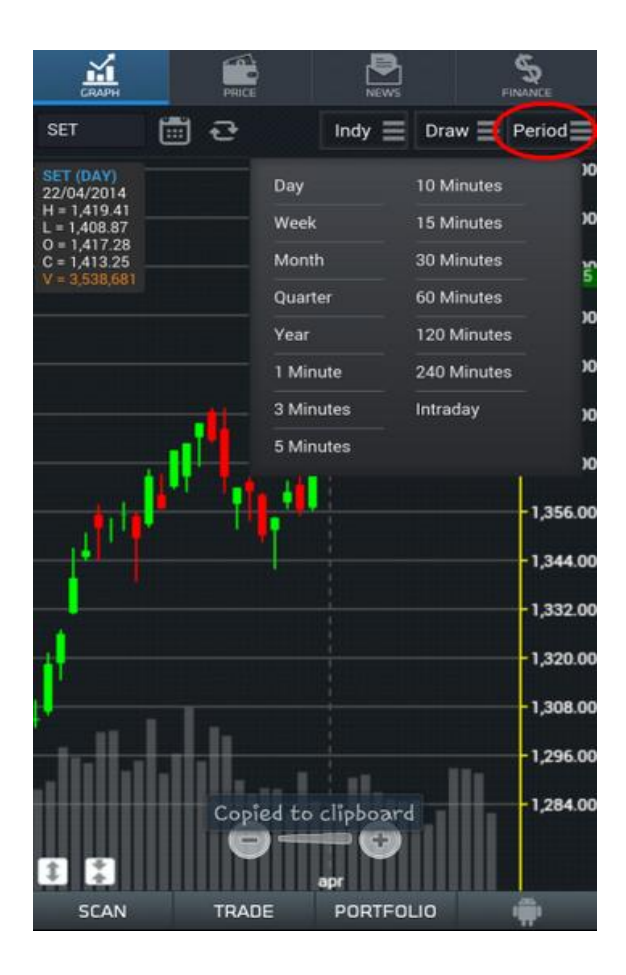

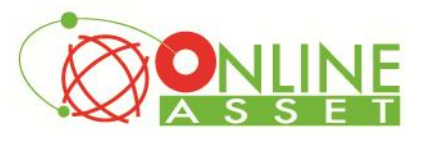

บริษัท ออนไลน์แอสเซ็ท จำกัด 466 ถนนธัชคากิเษก แขวงสามเสนนอก เขตทัวยขวาง กรุงเทพมหานคร 10310 Online Asset Co., Ltd. 466 Ratchadapisek Rd. Samsaen-Nok, Huay Kwang, Bangkok 10310 Thailand Tel. +662 541 4011, Fax. +662 541 4017 www.onlineasset.co.th

# 5. การเลือกดูข้อมูลย้อนหลัง

ให้กดไปที่รูปปฏิทิน แล้วเลือกช่วงเวลาที่ต้องการดูข้อมูล ย้อนหลัง

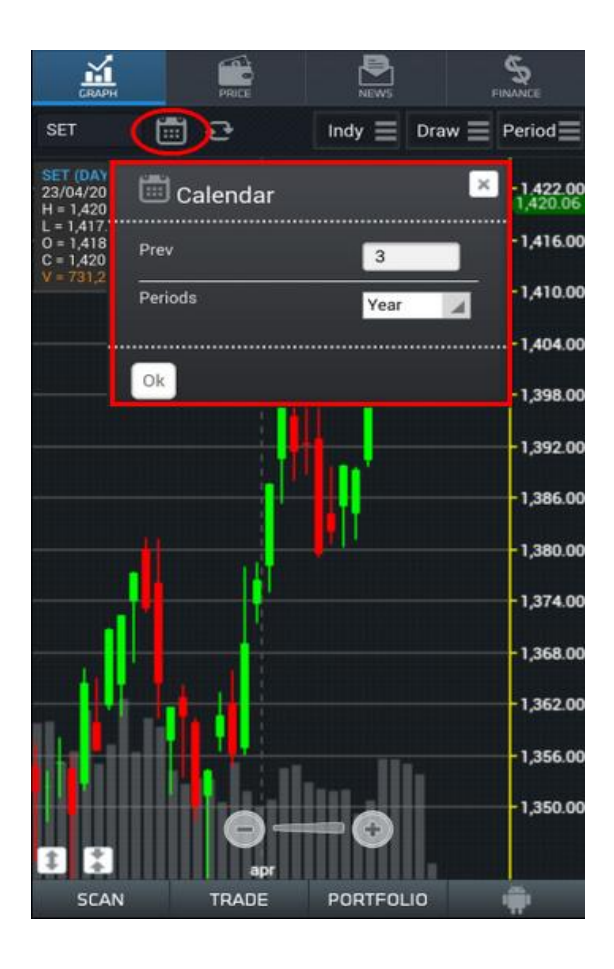

## 6. การดูข้อมูลล่าสุด

ให้กดไปที่ปุ่ม Refresh กราฟจะทำการดึงข้อมูลล่าสุดขึ้นมา

ให้

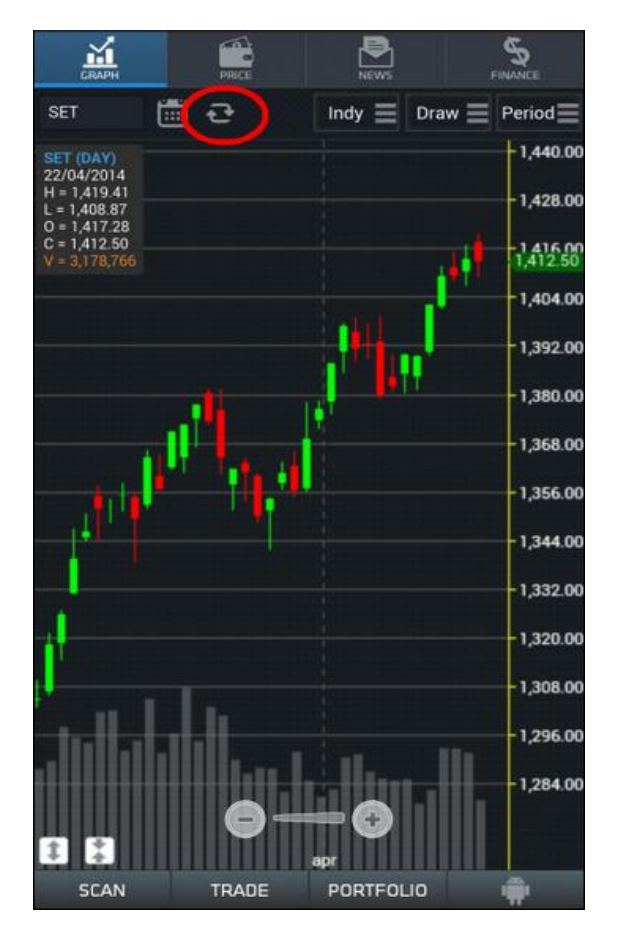

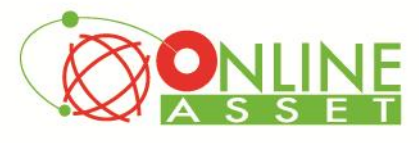

#### 7. การ Reset Template

Log out

ให้กดไปที่ปุ่มเมนู ด้านซ้ายมือล่างของเครื่อง

| Reload this Page | ดึงข้อมูลใหม่อีกครั้ง                            |
|------------------|--------------------------------------------------|
| Reset template   | เป็นการทำให้หน้าที่เปิดอยู่กลับไปเป็นค่าเริ่มต้น |
| Log out          | ใช้สำหรับออกจากระบบ                              |

CRAPH 5 💼 <del>2</del> SET Indy 📃 Draw Period SET (DAY) 1,424.00 23/04/2014 H = 1,423.85 L = 1,417.83 1,420.73 1,416.00 0 = 1,418.57 C = 1,420.73 V = 2,681,054 1,408.00 1,400.00 1,392.00 1,384.00 1,376.00 1,368.00 1,360.00 1,352.00 1,344.00 Reload this page 1,336.00 1,328.00 Reset template Log out SCA

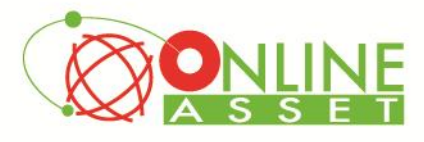

## Price

# <u>วิธีการใช้งานส่วนต่างๆ</u>

 Ranking แสดงข้อมูลลำดับของหุ้นในด้านต่างๆ จะคล้ายๆ กับ Template F5 Most Active ใน eFin Smart Portal

สามารถกดไปที่เมนู %Chg เพื่อเลือกดูข้อมูลอื่นๆเพิ่มเติมได้ อันได้แก่ ค่า High , Low , Avg , Volume , Value

| Скарн        | PRICE NEWS |            | FINANCE |
|--------------|------------|------------|---------|
| ¢            | Pric       | ce         | c       |
| Ranking      | Pric       | e          | Market  |
|              | Top Mainbo | ard Gainer |         |
| Symbol       | Last       | Chg        | %Chg 👽  |
| JAS13C1405A  | 0.02       | 0.01       | 100.00  |
| WAT-W2       | 0.03       | 0.01       | 50.00   |
| WAT-W1       | 0.05       | 0.01       | 25.00   |
| SAMA11C1409A | 0.86       | 0.17       | 24.64   |
| N-PARK       | 0.06       | 0.01       | 20.00   |
| YCI          | 13.10      | 2.00       | 18.02   |
| TCC-W1       | 0.60       | 0.08       | 15.38   |
| тсс-wз       | 0.76       | 0.09       | 13,43   |
| BWG-W1       | 2.34       | 0.26       | 12.50   |
| STEC13C1406A | 0.85       | 0.09       | 11.84   |
| RPC          | 1.62       | 0.17       | 11.72   |
| TWFP         | 30.00      | 3.00       | 11.11   |
| TCC-W4       | 0.75       | 0.07       | 10.29   |
| BANP16C1407A | 0.22       | 0.02       | 10.00   |
| STEC18C1406A | 0.11       | 0.01       | 10.00   |
| SCAN         | TRADE      | PORTFOLIO  | -       |

## สามารถเลือกให้ระบบแสดงผลได้ 4 แบบ

- Gainer
- Loser
- Volume
- Value

| GRAPH       | PRICE NEWS           | FINANCE    |
|-------------|----------------------|------------|
| <b>(</b>    | Price                | c          |
| Ranking     | Price                | Market     |
|             | Top Mainboard Gainer |            |
| Symbol      | Settina              | Chg 📀      |
| JAS13C1     |                      | 100.00     |
| WAT-W2      | Main                 | 50.00      |
| WAT-W1      |                      | 25.00      |
| SAMA11      | Gainer               | 24.64      |
| N-PARK      | nVal5(MR)            | 20.00      |
| YCI         | gvalo(ivit¢)         | 18.02      |
| TCC-W1      | > (                  | 15.38      |
| тсс-wз      |                      | 13.43      |
| BWG-W1      |                      | 12.50      |
| STEC130     | Ok                   | 11.84      |
| RPC         |                      | 11.72      |
| TWFP        |                      | 11.11      |
| TCC-W4      | 0.75 0.0             | 7 10.29    |
| STEC18C1406 | A 0.11 0.0           | 1 10.00    |
| BANP16C1407 | A 0.22 0.0           | 2 10.00    |
| SCAN        | TRADE PORTFOLIC      | , <b>"</b> |

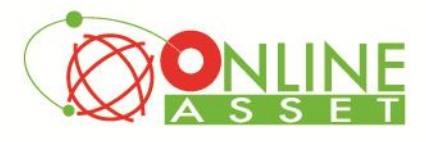

#### 2. Price

ใช้สำหรับติดตามราคาหุ้นในระหว่างวัน ซึ่งสามารถใส่ Symbol ได้ไม่จำกัด

## <u>วิธีการใส่ Symbol</u>

กดไปที่ช่อง Symbol แล้วพิมพ์ชื่อหุ้นตามที่ต้องการ แล้วกด OK

หากต้องการลบ ให้กดไปที่ชื่อหุ้นที่ต้องการ จากนั้นลบชื่อหุ้นออก แล้วกด OK

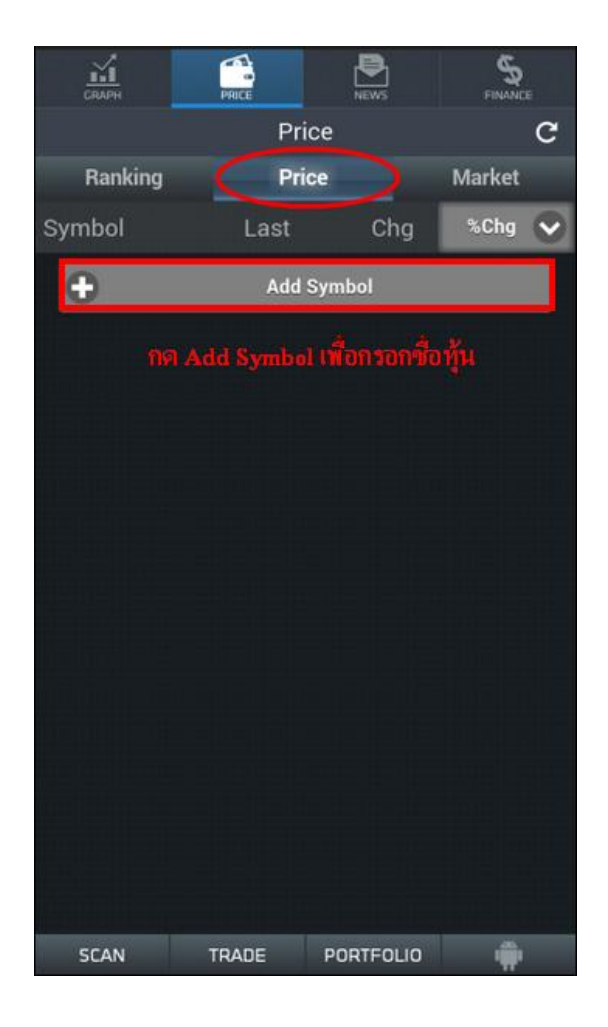

| СПАРН   | PRICE          | NEWS         | FINANCE |  |
|---------|----------------|--------------|---------|--|
|         | Price          | Price        |         |  |
| Ranking | Price          | Market       |         |  |
| Symbol  | Last           | Chg          | %Chg 🖌  |  |
| BBL     | 192.50         | 1.50         | 0.79    |  |
| SCB     | 167.00         | 1.50         | 0.91    |  |
| КТВ     |                |              | -0.53   |  |
| вн      |                |              | -2.25   |  |
| ICHI    |                |              | -0.62   |  |
| 0       | Add Sy         | vmbol        |         |  |
|         | สามารถใส่หุ้น" | ได้ใน่อ่ากัด |         |  |
|         |                |              |         |  |
|         |                |              |         |  |
|         |                |              |         |  |
|         |                |              |         |  |
| SCAN    | TRADE          | PORTFOLIO    | -       |  |

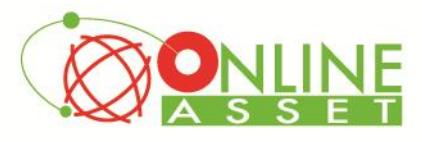

#### 3. Market

เป็นการดูดัชนีของตลาด และดัชนีของกลุ่มอุตสาหกรรมต่าง

ทั้งนี้ยังสามารถกดไปที่ปุ่ม %Chg เพื่อดูข้อมูลด้านอื่นๆ เพิ่มเติมได้อีกด้วย

| СПАРН     | PRICE News |           | FINANCE |
|-----------|------------|-----------|---------|
|           | Pric       | e         | c       |
| Ranking   | Pric       | •         | Market  |
| Symbol    | Last       | Chg       | %Chg 🗸  |
| SET100    | 2,111.00   | 1.46      | 0.07    |
| MAI       | 409.86     | 0.88      | 0.22    |
| SETHD     |            |           |         |
| \$AGRI    |            |           |         |
| \$BANK    | 531.25     | 3.81      | 0.72    |
| \$CONMAT  | 10,557.60  | 33.83     | 0.32    |
| \$PETRO   |            |           |         |
| \$COMM    |            |           |         |
| \$ICT     | 224.17     | 1.15      | 0,52    |
| \$ETRON   |            |           |         |
| \$ENERG   |            |           |         |
| \$MEDIA   | 78.22      | 0.08      | 0.10    |
| \$FIN     |            |           |         |
| \$FOOD    |            |           |         |
| \$HELTH   |            |           |         |
| \$TOURISM |            |           |         |
| SCAN      | TRADE      | PORTFOLIO | ŵ       |

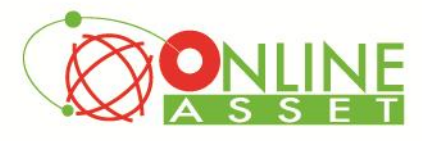

#### News

ใช้สำหรับติดตามข่าว Realtime

<u>วิธีการใช้งานส่วนต่างๆ</u>

### 1. การอ่านข่าว

้สามารถคลิกไปที่หัวข้อข่าวที่สนใจ เพื่ออ่านเนื้อหา จากนั้นสามารถกลับสู่หน้าหลักของข่าวได้ โดยการกดปุ่ม Back ดังรูป

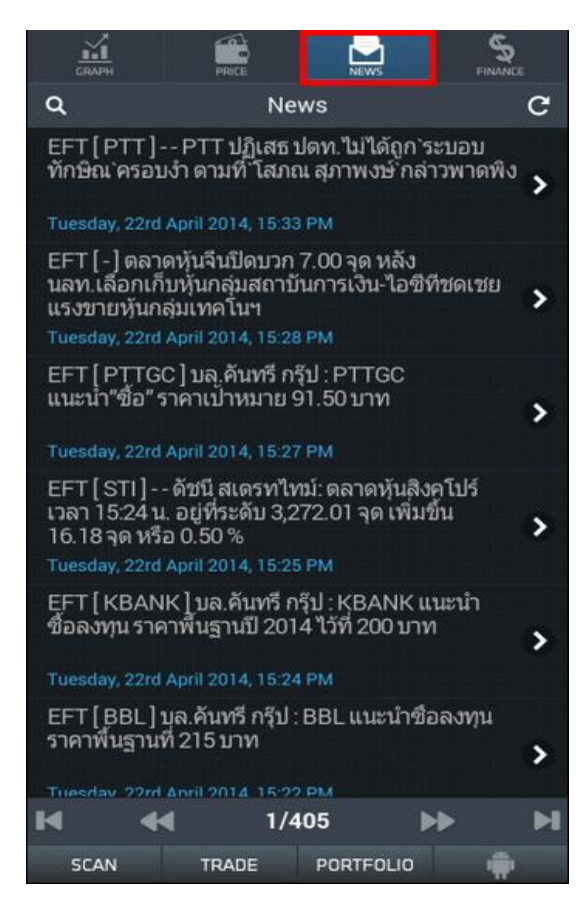

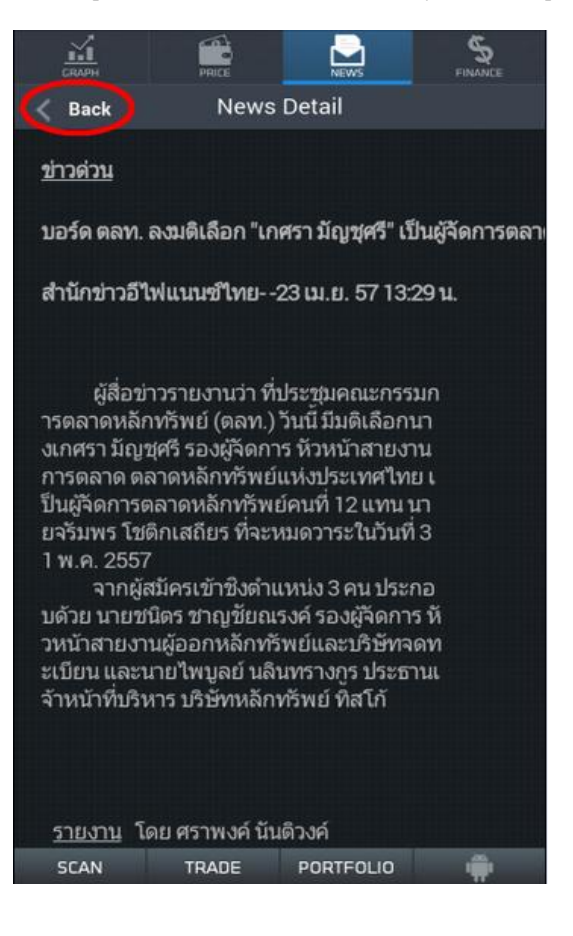

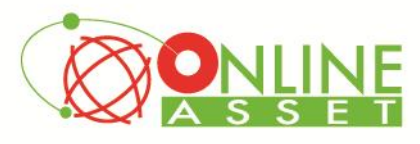

### 2. การค้นหาข่าว (Search News)

สามารถกดที่รูปแว่นขยายด้านซ้ายมือบน จากนั้นพิมพ์ชื่อหุ้น หรือคำค้นหาลงในช่อง แล้วกด Done ระบบจะทำการค้นหา ข้อมูลข่าวของหุ้นตัวนั้นๆขึ้นมาให้

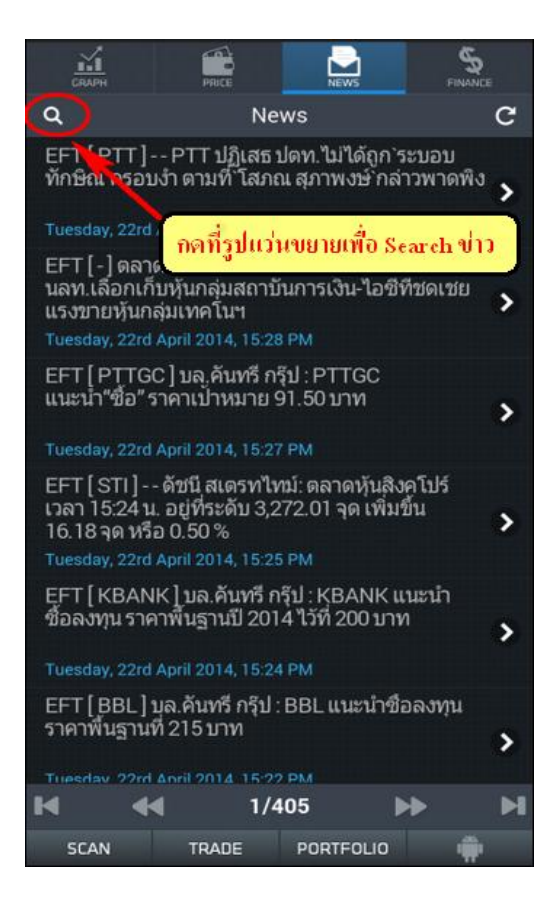

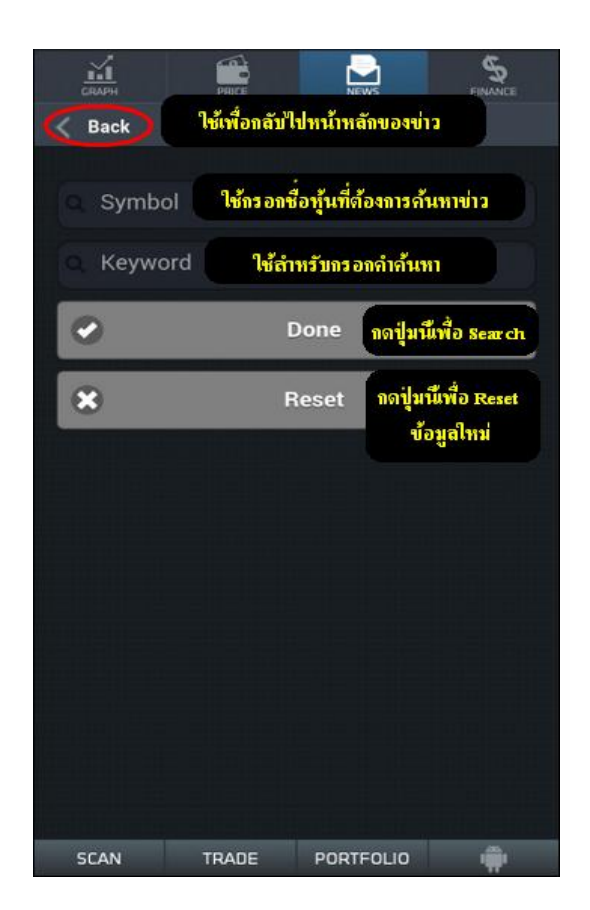

![](_page_12_Picture_0.jpeg)

## Finance

ใช้สำหรับดูข้อมูลทางด้านงบการเงินของหุ้นตัวที่สนใจ

- 1. พิมพ์ชื่อหุ้นลงไปในช่อง Symbol ด้านซ้ายมือ
- 2. เลือกปีที่ต้องการดูข้อมูล โดยสามารถดูย้อนหลังได้ 3 ปี

| GRAPH          | PRICE            | NEWS          | FINANCE   |
|----------------|------------------|---------------|-----------|
| JAS            | Year             | r 🔹 📿         | 13 📀      |
| Asset(MB)      | องสำหรับใส่ชื่อท | ุ้ัน          | 21,733.39 |
| Liability(MB)  |                  |               |           |
| Equity(MB)     |                  |               | 11,391.33 |
| Debt Equity R  | atio             |               |           |
| ROA(%)         |                  | สำหรับเลือกปี | 13.82     |
| ROE(%)         |                  |               | 26.36     |
| Revenue(MB)    |                  |               | 11,260.21 |
| Net Profit(MB) |                  |               | 3,002.51  |
| Net Margin(%   | )                |               | 26.66     |
| EPS(Baht)      |                  |               | 0.42      |
| P/E            |                  |               | 15.95     |
| PEG Ratio      |                  |               | 0.40      |
| P/BV           |                  |               | 4.19      |
| DPS            |                  |               | 0.25      |
| Oper Cash Flow | w(MB)            |               | 5,624.87  |
| Invest Cash Fl | ow(MB)           |               | -1,565.80 |
| Finance Cash I | Flow(MB)         |               |           |
| SCAN           | TRADE            | PORTFOLIO     | <b>.</b>  |

![](_page_13_Picture_0.jpeg)

## Scan

ใช้สำหรับค้นหาหุ้นตามเงื่อนไขที่กำหนด โดยเลือกกำหนดได้ว่าจะให้เงื่อนไขนี้ทำงานหรือไม่ แต่ไม่สามารถตั้งเงื่อนไขเองได้

## <u>วิธีการใช้งานส่วนต่างๆ</u>

- 1. กดไปที่ปุ่ม Setting (รูปพันเฟือง)
- 2. เลือกเงื่อนไขที่ต้องการ (เงื่อนไขจะมีให้เลือกเหมือน Total Scan ที่เล่นบน PC) แต่ไม่สามารถตั้งเงื่อนไขขึ้นมาใช้เองได้
- 3. ในส่วนของ Conditions สามารถเลือกให้บางเงื่อนไขไม่ต้องแสดงผลได้ โดยการกดไปที่เครื่องหมายหน้าเงื่อนไขนั้นๆ
- 4. กดปุ่ม Done เพื่อเริ่ม Scan

<mark>หมายเหตุ</mark> : หลักการทำงานจะเหมือนกับที่ใช้งานบน PC คือ ไม่สามารถ Scan แบบ Realtime ได้ แนะนำ 2 ช่วงเวลาที่เหมาะสม คือหลังเวลา 13.30 น. และ 18.30 น.

| GRAPH    | PRILE    | NEWS     | FINANCE  |
|----------|----------|----------|----------|
| •        | Scan     |          | c        |
| ymbol    | Break    | Prev Ac  | cVal(KB) |
| EA       | 11.00    | a.,      | 74,858   |
| EE       | 1.21     | <u>,</u> | 70,539   |
| EFORL-W2 | 0.54     |          | 11,446   |
| EVER     | 1.16     |          | 54,315   |
| ITD      | 3.70     |          | 70,377   |
| PF       | 1.00     |          | 116,821  |
| PF-W3    | 0.40     |          | 11,525   |
| PRINC-W1 | 1.93     |          | 114,338  |
| SAMTEL   | 15.40    |          | 14,103   |
| SCB      | 166.50   |          | 846,669  |
| STEC     | 18.70    |          | 170,720  |
| SYNTEC   | 1.35     |          | 63,237   |
| TASCO    | 54.00    |          | 77,304   |
| THRE     | 3.10     |          | 7,887    |
|          |          |          |          |
| SCAN     | TRADE PO | ORTFOLIO | -        |

![](_page_13_Picture_11.jpeg)

![](_page_14_Picture_0.jpeg)

# Trade

ใช้สำหรับซื้อขายหุ้น Online ผ่านบัญชีของทางบริษัทหลักทรัพย์

<u>วิธีการส่งคำสั่งซื้อ</u>

- Symbol ใช้สำหรับกรอกชื่อหุ้น
- Price ใช้สำหรับกรอกราคาที่ต้องการจะซื้อ
- Cond ใช้สำหรับเลือกเงื่อนไขในการซื้อขาย มีให้เลือก 3 ประเภทคือ ATO , ATC , MP
- Budget ใช้สำหรับกรอกจำนวนเงินที่ต้องการจะซื้อ เมื่อกรอกแล้ว ระบบจะทำการคำนวณออกมาเป็นจำนวนหุ้นให้โดยอัตโนมัติ
- Volume ใช้สำหรับกรอกจำนวนหุ้นต้องการ (ใช้ในกรณีที่ไม่ได้ใส่จำนวนเงินในช่อง Budget)
- Pincode ใช้สำหรับกรอกรหัสลับเพื่อยืนยันตัวตนการซื้อขาย
- Confirm ใช้สำหรับยืนยันเพื่อส่งข้อมูล

## Clear ใช้สำหรับล้างข้อมูลที่กรอกลงไป

![](_page_14_Picture_13.jpeg)

| GRAPH                                                                                                    | PRICE          | NEWS                 | FINANCE      |  |  |  |
|----------------------------------------------------------------------------------------------------|----------------|----------------------|--------------|--|--|--|
| Trade                                                                                                    |                |                      |              |  |  |  |
| Bu                                                                                                    | у              |                      |              |  |  |  |
|                                                                                                    |                |                      |              |  |  |  |
| Symbol: E                                                                                                    | BL             |                      |              |  |  |  |
| Price: 1                                                                                                    | 95.50          | Cond:                | ~            |  |  |  |
| 1                                                                                                    | Con            | firm                 |              |  |  |  |
| Confirm to send?<br>Account : 90-nss1898 Buy : 'BBL' Volume<br>: 2,500 Price : 195.50 Total Amount :<br>488,750<br>Cancel Confirm |                |                      |              |  |  |  |
| 558 900                                                                                                    | 195.00         |                      | 69,100       |  |  |  |
| 446,300                                                                                                    |                | 196.00               |              |  |  |  |
| 304,500                                                                                                    |                |                      | 243,600      |  |  |  |
| A/C ASS189<br>Equity                                                                                                    | 8 🗘 Buy<br>9,1 | / Limit<br>78,624.93 | On Hand<br>0 |  |  |  |
| SCAN                                                                                                    | TRADE          | PORTFOLIO            | -            |  |  |  |

![](_page_15_Picture_0.jpeg)

# <u>วิธีการส่งคำสั่งขาย</u>

- Symbol ใช้สำหรับกรอกชื่อหุ้น
- Price ใช้สำหรับกรอกราคาที่ต้องการจะซื้อ
- Cond ใช้สำหรับเลือกเงื่อนไขในการซื้อขาย มีให้เลือก 3 ประเภทคือ ATO , ATC , MP
- Sale(%) ใช้สำหรับกรอก % ของจำนวนหุ้นที่ต้องการจะขาย เมื่อกรอกแล้วระบบจะทำการคำนวณออกมาเป็นจำนวนหุ้นให้โดย อัตโนมัติ
- Volume ใช้สำหรับกรอกจำนวนหุ้นต้องการ (ใช้ในกรณีที่ไม่ได้ใส่จำนวน % ในช่อง Sale)
- Pincode ใช้สำหรับกรอกรหัสลับเพื่อยืนยันตัวตนการซื้อขาย
- Confirm ใช้สำหรับยืนยันเพื่อส่งข้อมูล
- Clear ใช้สำหรับล้างข้อมูลที่กรอกลงไป

| СКАРН               | PRICE            | NEWS                      | FINANCE            | GR               | ирн                                        | PRICE                                          | NEWS                         | FINANCE            |
|---------------------|------------------|---------------------------|--------------------|------------------|--------------------------------------------|------------------------------------------------|------------------------------|--------------------|
|                     |                  | Trade                     |                    |                  |                                            | Tra                                            | ade                          |                    |
| B                   | luy              |                           | Sell               |                  |                                            |                                                |                              | Sell               |
| Symbol:             | BLAND            |                           |                    | Sy               | mbol: Bl                                   | LAND                                           |                              |                    |
| Price:              | 1.63             | Cond:                     | $\odot$            | P                | rice: 1.                                   | 63                                             | Cond:                        | $\odot$            |
| Sala(%)             | 50               |                           |                    |                  |                                            | Cor                                            | firm                         |                    |
| Volume:<br>Pincode: | 106,700<br>•     |                           |                    | C<br>A<br>V<br>A | ccount :<br>ccount :<br>olume :<br>mount : | to send?<br>90-nss189<br>106,700 Pr<br>173,921 | 8 Sell : 'BL/<br>ce : 1.63 T | AND'<br>otal       |
|                     | Confirm          | c                         | lear               |                  | Cancel                                     | Cont                                           | firm                         |                    |
| Volume              | Bid              | Offer                     | Volume             |                  | anne                                       | - ung                                          | - oner                       | Verence            |
| 11,248,60           |                  |                           |                    | 1.1.2            |                                            |                                                |                              |                    |
| 20,575,30           |                  | 1 1.64                    | 18,090,800         | 20,1             |                                            |                                                | 1.64                         | 18,090,800         |
| 21,709,70           |                  | 0 1.65                    | 30,281,000         | 21,7             |                                            |                                                |                              | 30,281,000         |
| A/C RSs18<br>Equity | <sup>398</sup> 🗘 | Buy Limit<br>8,688,829.01 | On Hand<br>213,400 | A/C              | ASS1898<br>Equity                          | 9 🗘 Bu<br>8,6                                  | y Limit<br>88,829.01         | On Hand<br>213,400 |
| SCAN                | TRADE            | PORTFOLIO                 |                    | sc               | AN                                         | TRADE                                          | PORTFOLIC                    | - ÷                |

![](_page_16_Picture_0.jpeg)

# Portfolio

ใช้สำหรับดูข้อมูลหุ้นที่ได้ทำการซื้อการไปแล้วเรียบร้อย จะมีให้เลือก 2 หัวข้อ ได้แก่

- 1. Portfolio ใช้สำหรับดูข้อมูลหุ้นที่มีการ Match แล้วเรียบร้อย
- 2. View Order ใช้สำหรับดู Order ที่มีการส่งคำสั่งไป จะแสดงสถานะของแต่ละ Order

| GRAPH                | PRICE  | ,       | P<br>ews | FINANCE  |  |  |
|----------------------|--------|---------|----------|----------|--|--|
| Portfolio C          |        |         |          |          |  |  |
| Port                 |        | View O  | rder     |          |  |  |
| Symbol               | Onhand | Avg     | Last     | %U.PL    |  |  |
| BGH                  | 2,300  | 132.65  | 137.00   | 3.28     |  |  |
|                      |        | 1.64    |          |          |  |  |
| ІСНІ                 | 6,000  | 16:64   | 16.70    | 0.39     |  |  |
| JAS                  | 11,900 | 8.37    | 8.45     | 0.98     |  |  |
|                      |        | 19.74   |          |          |  |  |
|                      |        |         |          |          |  |  |
|                      |        |         |          |          |  |  |
|                      |        |         |          |          |  |  |
|                      |        |         |          |          |  |  |
|                      |        |         |          |          |  |  |
|                      |        |         |          |          |  |  |
|                      |        |         |          |          |  |  |
|                      |        |         |          |          |  |  |
| Tota Unrea           | IP/L   | 2,268.8 | 8 %U.F   | PL 0.24% |  |  |
| A/C ASS189<br>Equity | 98 🗘   |         |          |          |  |  |
| SCAN                 | TRADE  | PORT    | FOLIO    | -        |  |  |

| é   | аары              | PRICE | Ç        | Ews      | FINANCE |
|-----|-------------------|-------|----------|----------|---------|
| ×   |                   | Vi    | ew Order |          | C       |
|     | Portfol           | io    |          | View Ord | ler     |
|     | Symbol            | B/S   | Price    | Volume   | Status  |
|     | BLAND             |       | 1.63     | 106,700  | 0       |
|     | BBL               | В     | 195.50   | 2,500    | 0       |
|     |                   |       |          |          |         |
|     |                   |       |          |          |         |
|     |                   |       |          |          |         |
|     |                   |       |          |          |         |
|     |                   |       |          |          |         |
|     |                   |       |          |          |         |
|     |                   |       |          |          |         |
|     |                   |       |          |          |         |
|     |                   |       |          |          |         |
|     |                   |       |          |          |         |
|     |                   |       |          |          |         |
| A/C | AQs1898<br>Equity | 0     |          |          |         |
| S   | CAN               | TRADE | POR      | TFOLIO   | -       |

![](_page_17_Picture_0.jpeg)

บริษัท ออนไลน์แอสเซ็ท จำกัด 466 ถนนรัชศากิเษก แขวงสามเสนนอก เขตห้วยขวาง กรุงเทพมหานคร 10310 Online Asset Co., Ltd. 466 Ratchadapisek Rd. Samsaen-Nok, Huay Kwang, Bangkok 10310 Thailand Tel. +662 541 4011, Fax. +662 541 4017 www.onlineasset.co.th

- การ Cancel Order ที่ส่งคำสั่งไปแล้ว
- <u>ขั้นที่ 1</u> Check box หน้า Order ที่ต้องการ
- <u>ขั้นที่ 2</u> กดปุ่ม **X** ด้านซ้ายมือบน
- <u>ขั้นที่ 3</u> กด Confirm เพื่อ Cancel Order

![](_page_17_Picture_6.jpeg)

![](_page_17_Picture_7.jpeg)